## **Pulling a Tracking Report**

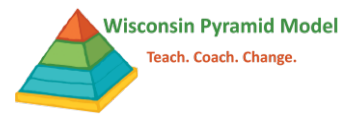

There may be times when you wish to summarize or review the number of data entries into the Pyramid Model Implementation Data System (PIDS). The tracking report provides a summary of these data for a calendar year:

- Date of most recent Benchmarks of Quality self-assessment
- Number of coaching logs entered by month
- Number of TPITOS and/or TPOTS entered in Spring and Fall
- Number of Behavior Incident Reports entered by month
- Number of ASQ:SE screener results entered in Spring and Fall

To access your program tracking report:

- 1. Go to the report dashboard by selecting Reports from the black bar at the top of the screen.
- 2. Type "tracking" into the search bar and use the blue select button when Tracking Report appears.

| tracking      |          | × Search                                                              |              |  |
|---------------|----------|-----------------------------------------------------------------------|--------------|--|
|               |          |                                                                       |              |  |
| Report Name 1 | Category | Description                                                           | Last Used On |  |
| Report Name 1 | Category | Description<br>A tracking report for programs that displays the types | Last Used On |  |

| Years                        |   |
|------------------------------|---|
| January 2021 - December 2021 | • |

- 4. Select run report.
- 5. Use the save feature at the top of the report screen to download the report for sharing.

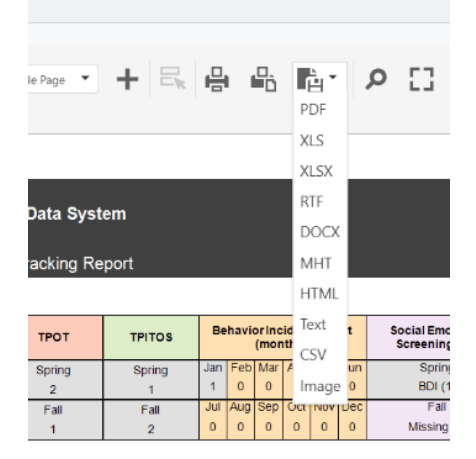